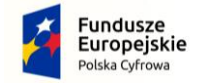

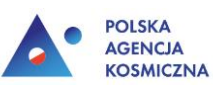

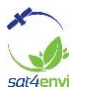

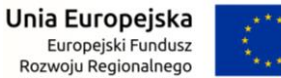

## Dane satelitarne dla administracji publicznej

Instrukcja dla Uczestnika

# **INSTRUKCJA OBSŁUGI PLATFORMY** WEBINARIOWEJ DLA UCZESTNIKÓW **SZKOLEŃ ONLINE**

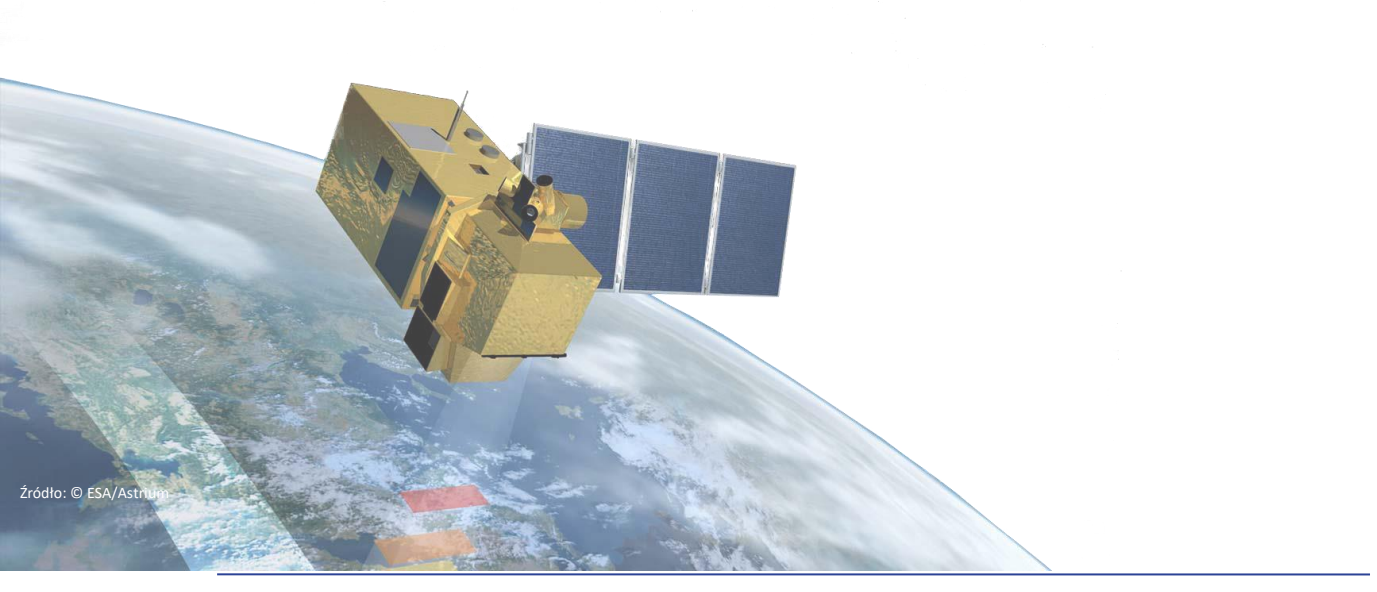

"System operacyjnego gromadzenia, udostępniania i promocji cyfrowej informacji satelitarnej o środowisku (Sat4Envi)" Program Operacyjny Polska Cyfrowa na lata 2014-2020

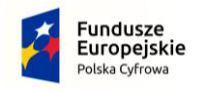

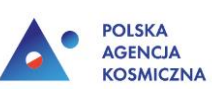

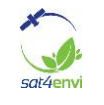

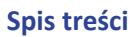

| 1. | Wymagania sprzętowe                             | 3  |
|----|-------------------------------------------------|----|
| 2. | Rejestracja                                     | 3  |
| 3. | Sprawdzenie połączenia                          | 5  |
| 4. | Dołączenie do webinarium                        | 6  |
| 5. | Udział w webinarium - obsługa panelu uczestnika | 8  |
| 6. | Zakończenie webinarium                          | 15 |

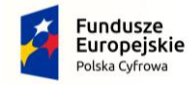

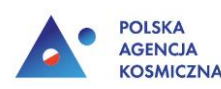

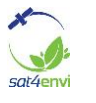

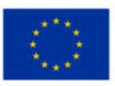

#### 1. Wymagania sprzętowe

Aby wziąć udział w wydarzeniu nie potrzeba instalować żadnych programów. Do działania platformy ClickMeeting potrzebna jest najbardziej aktualna wersja jednej z przeglądarek: Chrome, Firefox, Safari, Edge lub Opera (zalecana przeglądarka Chrome).

Minimalne wymagania jakie musi spełnić sprzęt, na którym będzie uruchomiona platforma:

- procesor dwurdzeniowy 2GHz lub lepszy (zalecany czterordzeniowy);
- 2 GB pamięci RAM (zlecane 4GB lub więcej);
- system operacyjny taki jak Windows 8 (zalecany Windows 10), Mac OS wersja 10.13 (zalecana najnowsza wersja), Linux, Chrome OS.

#### 2. Rejestracja

By przejść do formularza rejestracji kliknij w link otrzymany w wiadomości e-mail od organizatora szkolenia lub skopiuj go i wklej do okna przeglądarki internetowej. Wyświetli się okno rejestracji.

2.1. W oknie rejestracji znajdują się miejsca na wpisanie wymaganych do rejestracji na webinarium danych, oświadczenie o zapoznaniu się z obowiązkiem informacyjnym odbiorcy ostatecznego oraz klauzula informacyjna w dolnej części okna. Zanim się zarejestrujesz, zapoznaj się z zapisami znajdującymi się na dole strony oraz w oświadczeniu o zapoznaniu się z obowiązkiem informacyjnym. Po kliknięciu w link Oświadczenie o zapoznaniu się z obowiązkiem informacyjnym zostaniesz przeniesiony do strony zawierającej cały dokument.

| and the second second                                                                                                    | Ch I C Th                                                                        |
|----------------------------------------------------------------------------------------------------|----------------------------------------------------------------------------------|
| Szkolenie sat4er                                                                                                    | POLSKA<br>AGENCJA<br>KOSMICZNA                                                   |
| Poniedziałek, 11 Maja 2020                                                                                                    | Ccas<br>12:00 Europe/Warsaw<br>zobacz w mojej strefie czasowej                   |
| lmię *                                                                                                    | Nazwisko *                                                                       |
| Imię                                                                                                    | Nazwisko                                                                         |
| Instytucja *                                                                                                    | Adres email *                                                                    |
| Instytucja                                                                                                    | Adres email                                                                      |
| Wyrażam zgodę na przetwarzanie danych<br>osobowych zgodnie z obowiązującym<br>prawem oraz zasadami ujętymi w poniższej<br>Klauzuli informacyjnej * | Zapoznałem(am) się z treścią poniższego<br>oświadczenia i akceptuję jego treść * |
| REJ                                                                                                    | ESTRUJ * Pola wymagane                                                           |
| Jeáli juž zarejestrował<br>nie otrzymałaś/łeś ma                                                                                                   | sé/led aiç na to spotkanie, a<br>ile z potwierdzeniem.kliknij<br>tutej!          |
| Test konfiguracji                                                                                                    | systemu. Kliknij tutaj!                                                          |
| Oświadczenie o zapoznaniu się z obowiąz                                                                                                    | kiem informacyjnym odbiorcy ostatecznego                                         |
| Klauzula                                                                                                    | informacyjna                                                                     |
|                                                                                                    |                                                                                  |

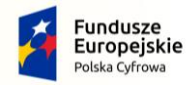

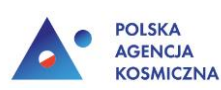

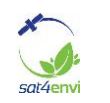

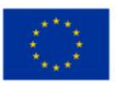

2.2. Po zapoznaniu się zapisami klauzuli informacyjnej uzupełnij wymagane dane, zaznacz zgodę na przetwarzanie danych osobowych oraz potwierdź, że nie jesteś robotem, a następnie kliknij w przycisk **Rejestruj**.

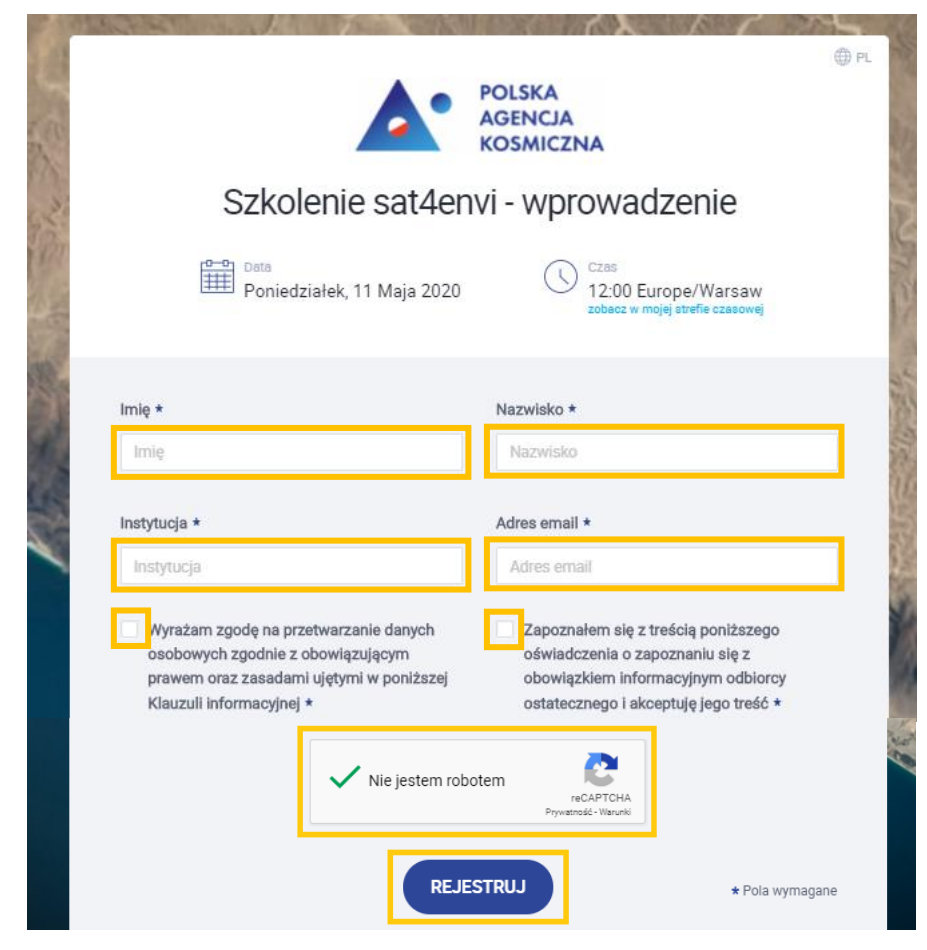

2.3. Następnie wyświetli się podziękowanie za rejestrację i dane niezbędne do dołączenia do webinarium zostaną wysłane na podany w trakcie rejestracji adres e-mail.

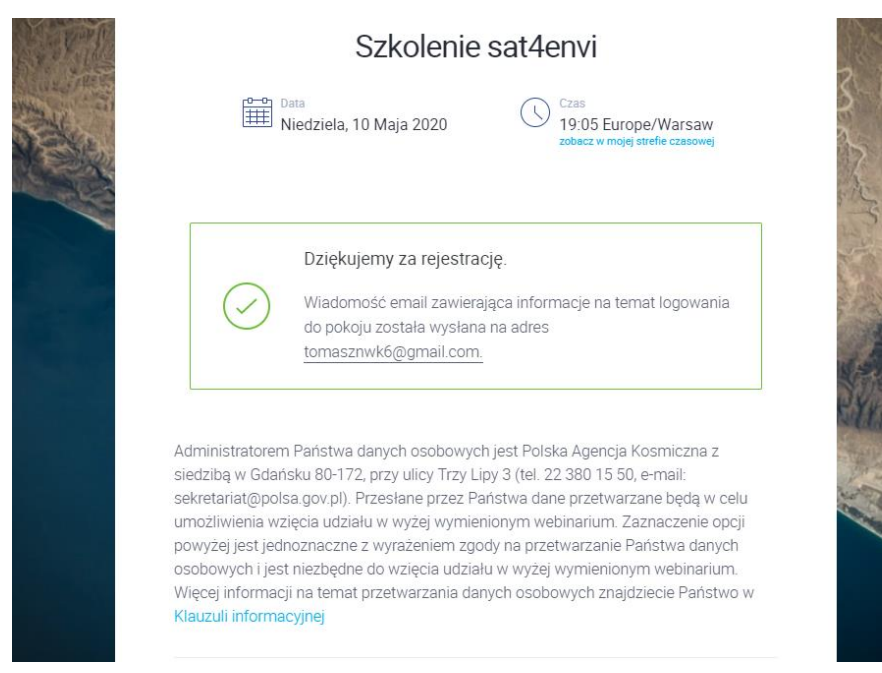

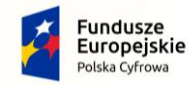

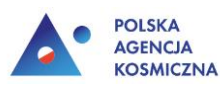

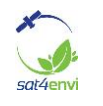

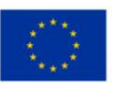

#### 3. Sprawdzenie połączenia

3.1. Przed dołączeniem do webinarium zalecane jest sprawdzenie połączenia. W tym celu kliknij w przycisk **Sprawdź połączenie** w dolnej części treści wiadomości potwierdzającej rejestrację na webinarium.

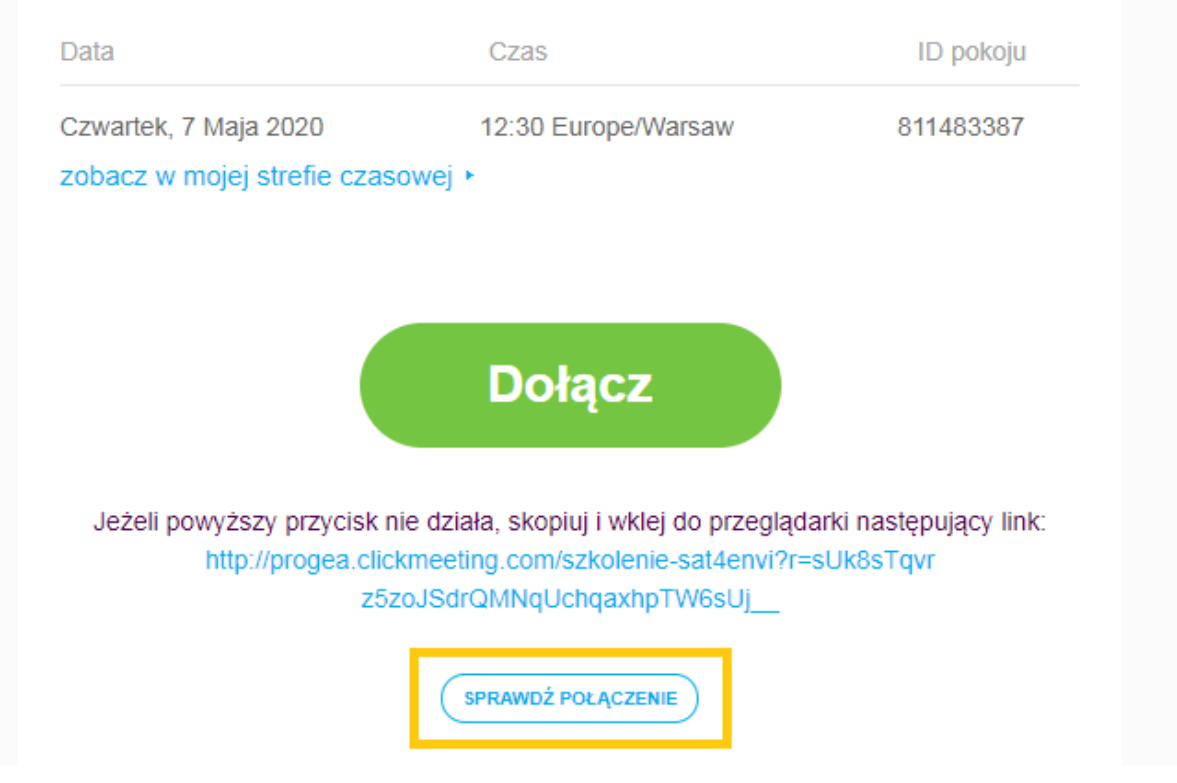

3.2. Wyświetli się okno testowe, w którym automatycznie zostanie sprawdzone połączenie komputera z Internetem. Znajdują się w nim również informacje o obecnie wykorzystywanej przeglądarce internetowej i systemie operacyjnym. Ręcznie należy sprawdzić głośniki i mikrofon.

| and the second | Czwartek, 7 Maja 2020                                                                                                    | Czas<br>12:00 Europe/Warsaw<br>zobacz w mojej strefie czasowej | 3          |
|----------------|----------------------------------------------------------------------------------------------------|----------------------------------------------------------------|------------|
|                | Sprawdź swój system                                                                                                    | Przetestuj swój obraz i dźwi                                   | ęk         |
| (              | Test połączenia z Internetem<br>Sprawdzanie_                                                                                     | 💩 Wyjście audio                                                | PRZETESTUJ |
|                | System operacyjny                                                                                                    | Mikrofon                                                       | PRZETESTUJ |
|                | <ul> <li>Windows 8.1 – Jesteś gotowy do rozpoczęcia wydarzenia na<br/>swoim systemie operacyjnym.</li> <li>WSKAZÓWKI</li> </ul>  | La Kamera                                                      | PRZETESTU  |
|                | <ul> <li>Przeglądarka</li> <li>Chrome 81.0.4044.122 to Twoja przeglądarka. Jesteś gotowy do pracy!</li> <li>wskazówki</li> </ul> |                                                                | 7          |
|                |                                                                                                    |                                                                |            |

3.3. Aby przetestować głośniki wciśnij przycisk **Przetestuj** przy *Wyjściu audio*, a następnie użyj polecenia **Odtwórz**. Jeśli dźwięk jest wyraźny przejdź do sprawdzenia mikrofonu.

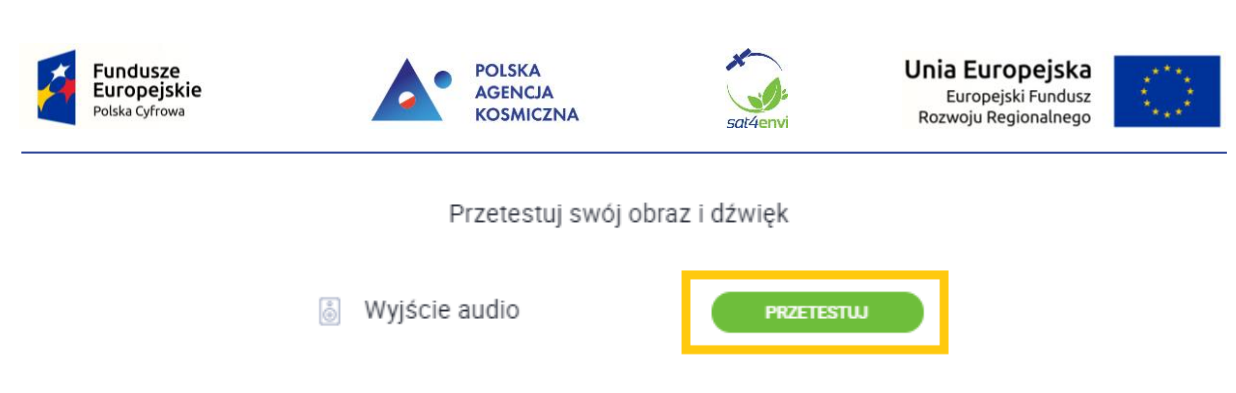

3.4. By sprawdzić mikrofon wciśnij przycisk **Przetestuj** przy *Mikrofonie*, a następnie powiedz kilka słów z różnym natężeniem głosu. Jeśli zielony pasek porusza się w zależności od tego jak głośny wydasz dźwięk, oznacza to, że mikrofon działa poprawnie i można zakończyć test oraz dołączyć do webinarium.

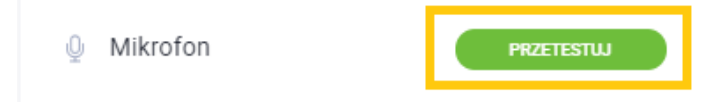

#### 4. Dołączenie do webinarium

4.1. Aby dołączyć do webinarium kliknij w przycisk Dołącz teraz w dolnej części okna testowego.

Dołączyć do webinarium można również bezpośrednio klikając w przycisk **Dołącz** w wiadomości e-mail przesłanej z potwierdzeniem rejestracji na webinarium.

### Potwierdzenie rejestracji

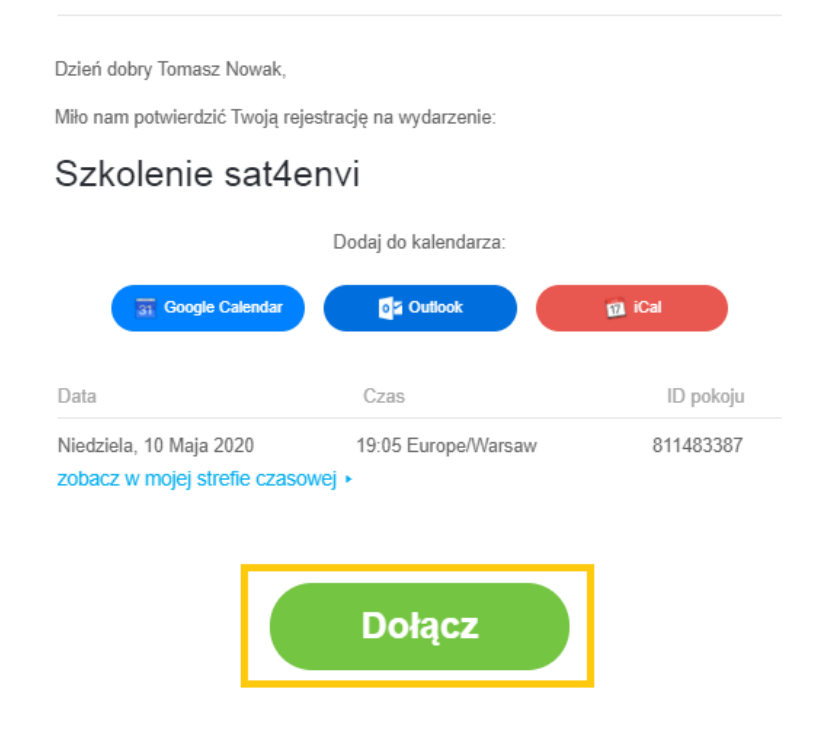

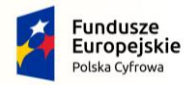

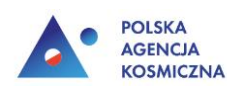

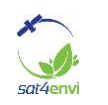

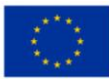

4.2. Jeżeli webinarium jeszcze się nie rozpoczęło zostaniesz przekierowany do "poczekalni". Można tutaj znaleźć informacje o prelegentach oraz zapoznać się z planem wydarzenia. W dolnej części strony znajduje się zegar informujący ile czasu pozostało do rozpoczęcia webinarium.

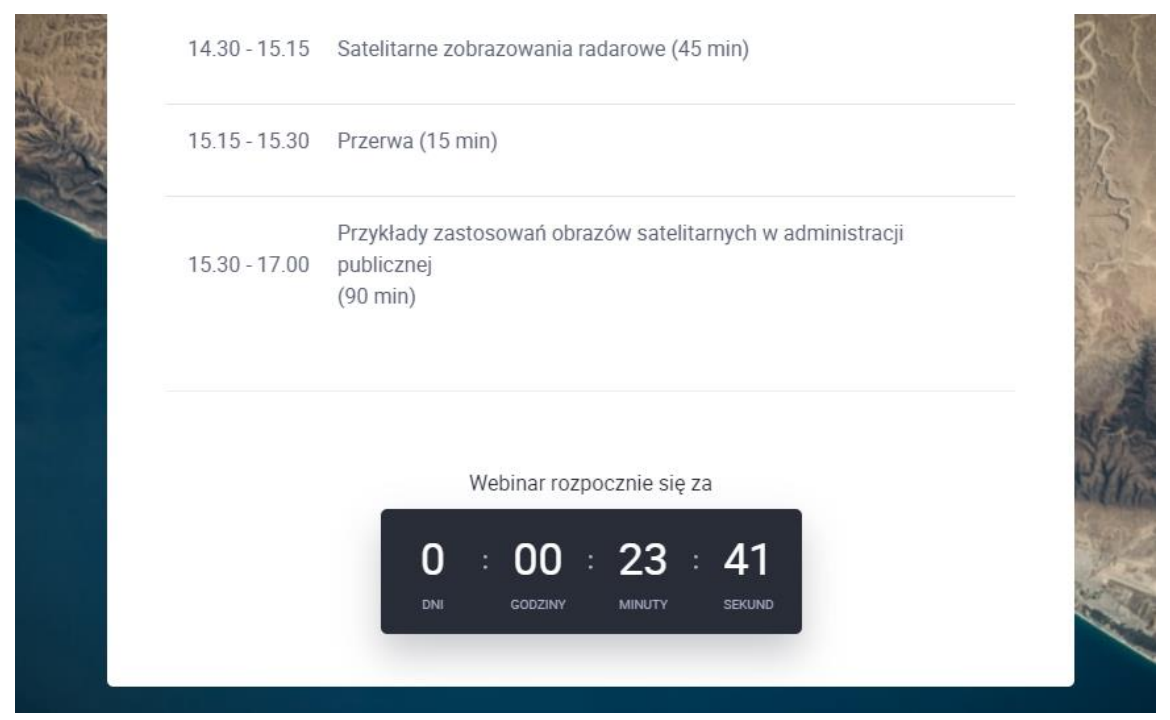

W przypadku gdy webinarium już się rozpoczęło, po kliknięciu przycisku **Dołącz** zostaniesz przeniesiony bezpośrednio do webinarium.

Przed wydarzeniem otrzymasz dwa przypomnienia o nadchodzącym webinarium - jedno dzień wcześniej, a drugie na pół godziny przed wydarzeniem. Aby dołączyć do wydarzenia kliknij w przycisk **Dołącz teraz**.

| Przypomnienie o webinarze                                                                                                    |  |  |
|----------------------------------------------------------------------------------------------------|--|--|
| Witaj Tomasz,                                                                                                    |  |  |
| sat4envi zaprasza Cię na wydarzenie <b>Szkolenie sat4envi</b> , zaplanowane na Czwartek, 7<br>Maja 2020. Wydarzenie rozpoczyna się o 12:30 Europe/Warsaw. |  |  |
| Dodaj do kalendarza:                                                                                                    |  |  |
| Google Calendar 🛛 👔 Outlook 👔 iCal                                                                                                    |  |  |
| Kliknij w poniższy link żeby się zalogować:                                                                                                    |  |  |
| Dołącz teraz                                                                                                    |  |  |
| Jeśli powyższy link nie działa, skopiuj łącze i wklej je do paska adresu przeglądarki:                                                                    |  |  |
| http://progea.clickmeeting.com/szkolenie-sat4envi?r=<br>AQV0AQZmBGu8sRqvrz5zoFOOLzchrUk8M2W6ozMgLJc4AxO0rz52rF5jLac8                                      |  |  |
| sQR3ZQxIAmZj                                                                                                    |  |  |

#### 7

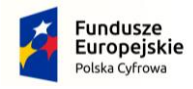

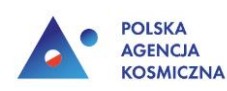

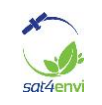

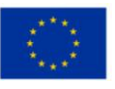

#### 5. Udział w webinarium - obsługa panelu uczestnika

#### 5.1. Tryb pełnego ekranu

Po dołączeniu do wydarzenia zostaniesz przekierowany do widoku webinarium, gdzie za pomocą polecenia **Pełny ekran**, które znajduje się w prawym górnym rogu okna, powiększ widok do pełnego ekranu.

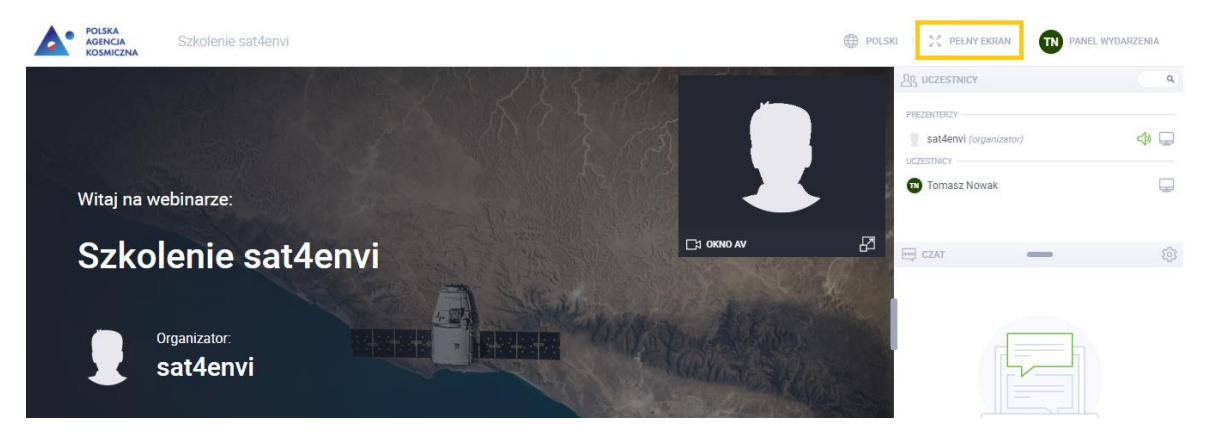

Aby podgląd z kamery prelegenta nie zasłaniał Ci widoku wyświetlanych treści kliknij w ikonę **Przypnij** znajdującą się w dolnym lewym rogu okna podglądu kamery.

| PC D            | DLSKI I 👯 PEŁNY EKRAN I 🕅 P/                        | ANEL WYDARZENIA |
|-----------------|-----------------------------------------------------|-----------------|
|                 | AS UCZESTNICY                                       | ٩               |
|                 | PREZENTERZY<br>sat4envi (organizator)<br>UCZESTNICY | ⊲» ⊑            |
| sat4envi Przypr | Tomasz Nowak                                        | Ţ               |
|                 | 1                                                   |                 |
|                 | CZAT -                                              | <b>\$</b>       |

Okno podglądu kamery przeniesie się nad listę uczestników i czat.

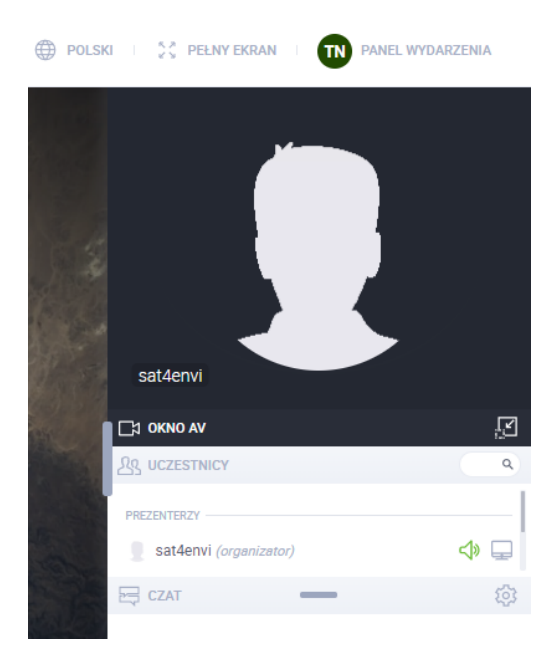

"System operacyjnego gromadzenia, udostępniania i promocji cyfrowej informacji satelitarnej o środowisku (Sat4Envi)" Program Operacyjny Polska Cyfrowa na lata 2014-2020

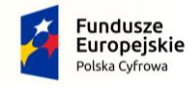

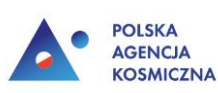

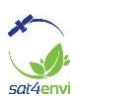

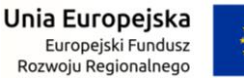

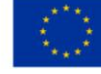

W każdej chwili możesz powrócić do poprzedniego ułożenia widoku klikając w ikonę **Odepnij** w dolnym rogu okna podglądu widoku z kamery.

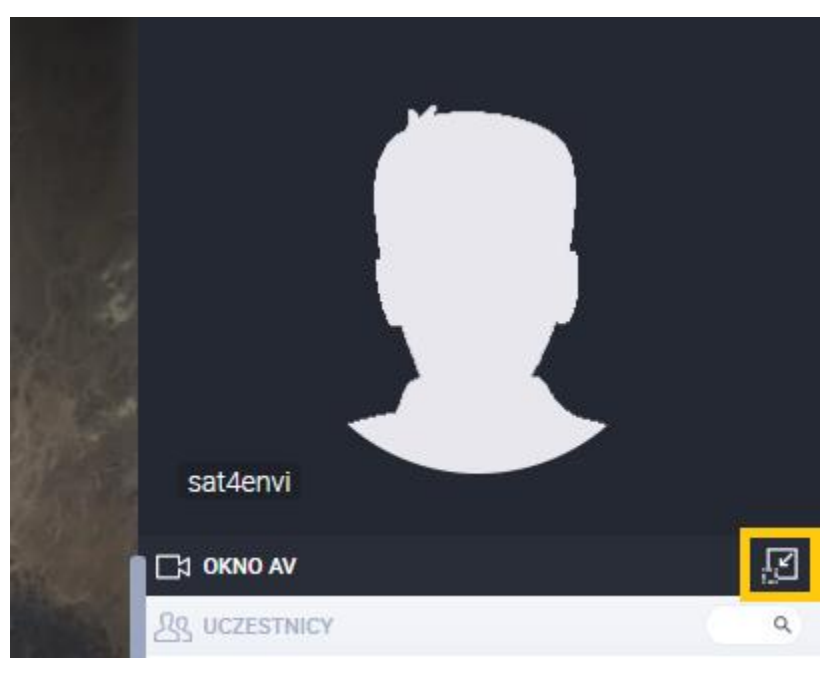

#### 5.2. Pisanie komentarzy, zadawanie pytań

Na początku wydarzenia prowadzący włączy **tryb zadawania pytań**, dzięki któremu będzie możliwe łatwe odróżnienie komentarzy od zadanych pytań. Istotne jest aby używać poprawnych form komunikacyjnych, bo tylko dzięki temu prowadzący będzie w stanie zauważyć pytania i na nie odpowiedzieć. Od tej pory w dolnym prawym rogu, nad polem tekstowym, widoczne są dwie ikony: **Napisz wiadomość** i **Zadaj pytanie**.

| POISKA<br>AGSMICZNA SZkolenie sat4envi                                                                                                    | POLSKI I 👯 PELNY EKRAN I TN                                                                  | PANEL WYDARZENIA |
|----------------------------------------------------------------------------------------------------|----------------------------------------------------------------------------------------------|------------------|
|                                                                                                    | Satderivi<br>Satderivi<br>CE OKNO AV<br>CECESTRICY<br>PREZENTEIZY<br>Satderivi (orgenizator) |                  |
| Włączono tryb zadawania pytań                                                                                                    | CZAT —                                                                                       | ¢3               |
| Za każdym razem, gdy moderator oznaczy wpis jako pytanie, zostanie ono dodane do<br>kolejki. Prezenter może je wyświetlić wchodząc w tryb zadawania pytań, a następnie na<br>nie odpowiedzieć. | ① Włączono tryb zadewania pytań                                                              |                  |
|                                                                                                    | P 2<br>Wpisz wladomość                                                                       | Ð                |

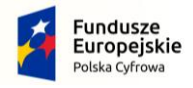

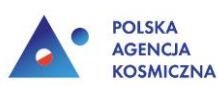

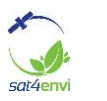

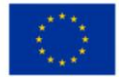

• Aby dodać komentarz należy kliknąć w ikonę **Napisz wiadomość**, następnie kliknąć lewym przyciskiem myszy (LPM) w polu tekstowym i napisać swoją wiadomość. W celu wysłania wiadomości należy wcisnąć na klawiaturze klawisz **Enter**.

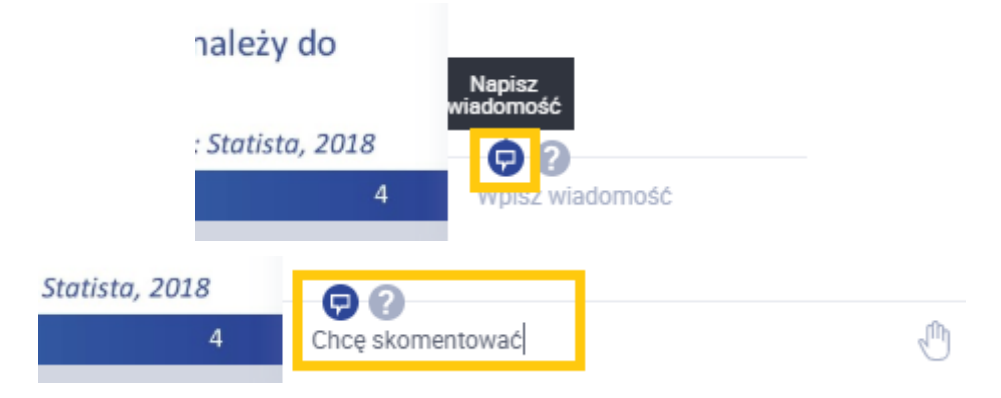

Dodawane przez Ciebie komentarze będą widoczne dla pozostałych uczestników spotkania, a komentarze pozostałych uczestników będą widoczne dla Ciebie.

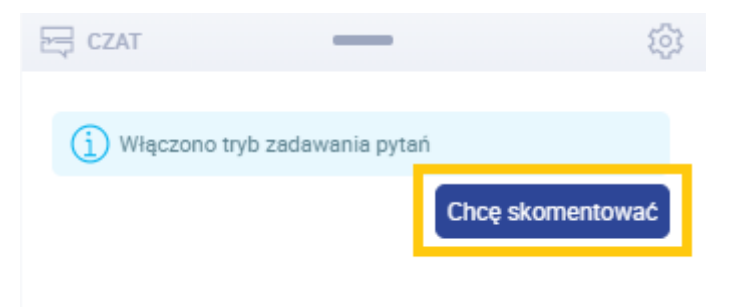

• Aby zadać pytanie należy kliknąć w ikonę **Zadaj pytanie**, następnie kliknąć LPM w pole tekstowe, wpisać treść pytania i zatwierdzić wysłanie poprzez wciśnięcie klawisza **Enter**.

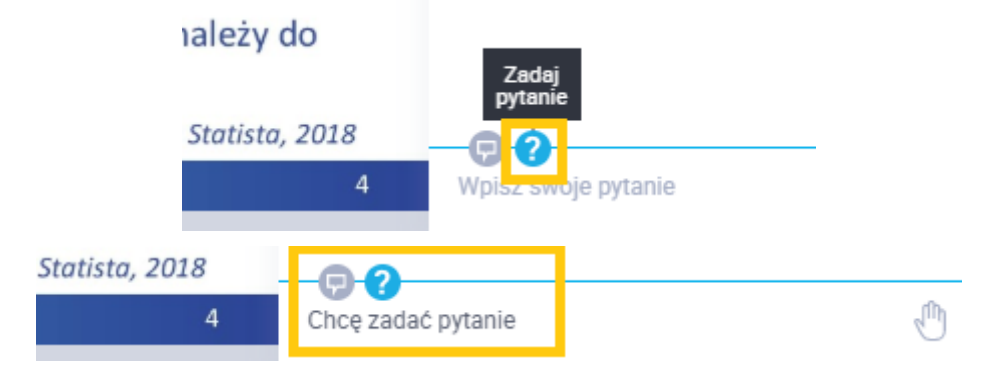

Twoje pytanie, podobnie jak komentarz, zostanie wyświetlone na czacie oraz oznaczone jako pytanie, na które zostanie udzielona odpowiedź prelegenta w czasie przewidzianym na dyskusję.

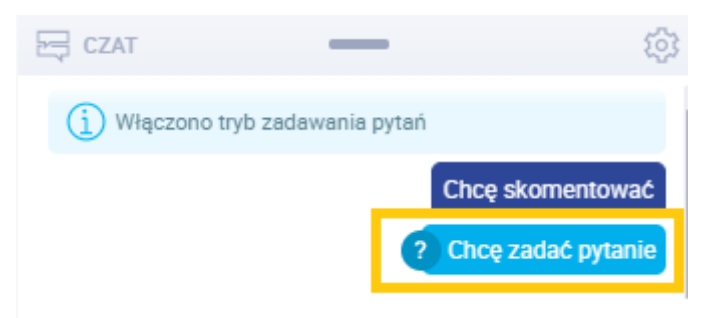

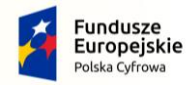

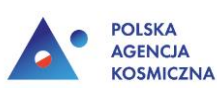

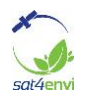

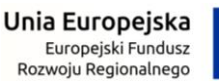

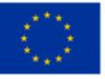

#### 5.3. Odpowiedzi prowadzącego

Prelegent widząc zadane pytania może na nie odpowiedzieć. Jego odpowiedzi wyświetlą się na czacie lub może odpowiedzieć ustnie w czasie przewidzianym na dyskusję.

| E⊒ CZAT                           |                                     |
|-----------------------------------|-------------------------------------|
|                                   | Chcę skomentować Chcę zadać pytanie |
| sat4envi<br>Odpowiadam na pytanie |                                     |

#### 5.4. Krótkie komunikaty dla moderatora, zgłaszanie problemów technicznych

W trakcie trwania webinarium można również zgłosić problem techniczny lub wyrazić swoją opinię. W tym celu należy kliknąć w ikonę **Status** znajdującą się w prawym dolnym rogu ekranu, obok miejsca do dodawania komentarzy.

Narzędzie **Podnieś rękę** poinformuje moderatora i prelegenta, że chcesz zadać pytanie werbalnie i w czasie przewidzianych na dyskusje zostanie udzielony Ci głos.

Narzędzia Zgadzam się i Nie zgadzam się wyrażą Twoją opinię w danej kwestii.

Komunikaty **Głośniej** lub **Ciszej** poinformują moderatora i prelegenta, że prosisz o pogłośnienie lub ściszenie nadawanego dźwięku.

Użyta ikona **Potrzebuję pomocy** poinformuje moderatora, że masz problem techniczny lub inny i potrzebujesz pomocy.

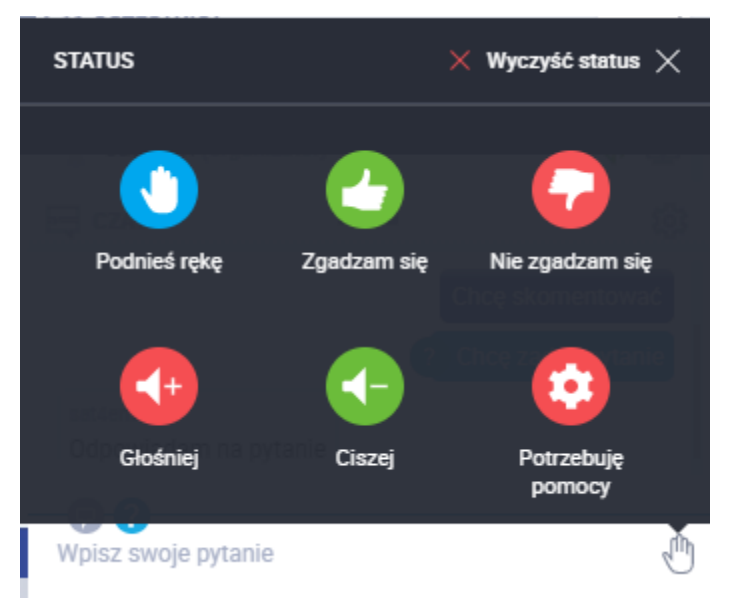

Jeśli chcesz wyłączyć zgłoszony status kliknij w ikonę Wyczyść status (czerwony krzyż) w oknie wyboru statusów.

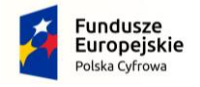

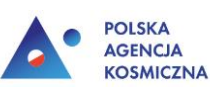

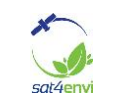

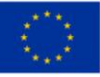

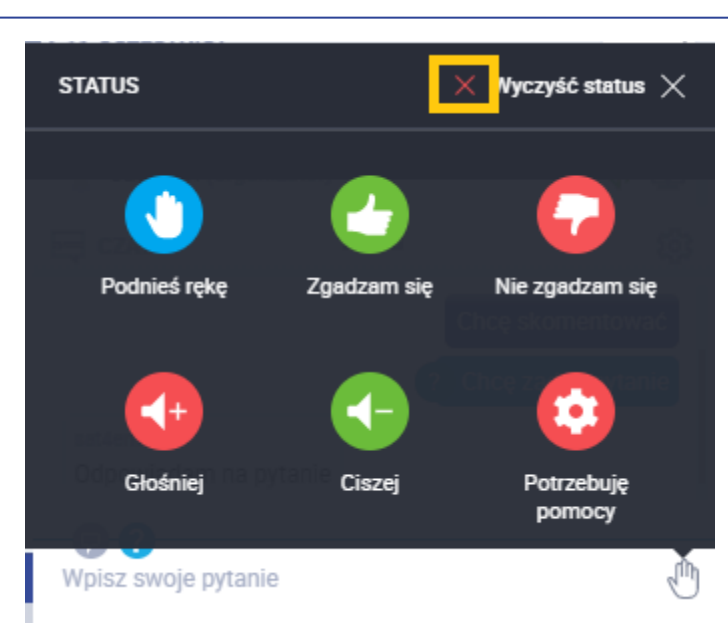

#### 5.5. Wypełnienie ankiety

W trakcie sesji prelegent może poprosić o uzupełnienie ankiety. Wyświetli się ona w Twoim oknie. Zaznacz lub wpisz odpowiednie treści.

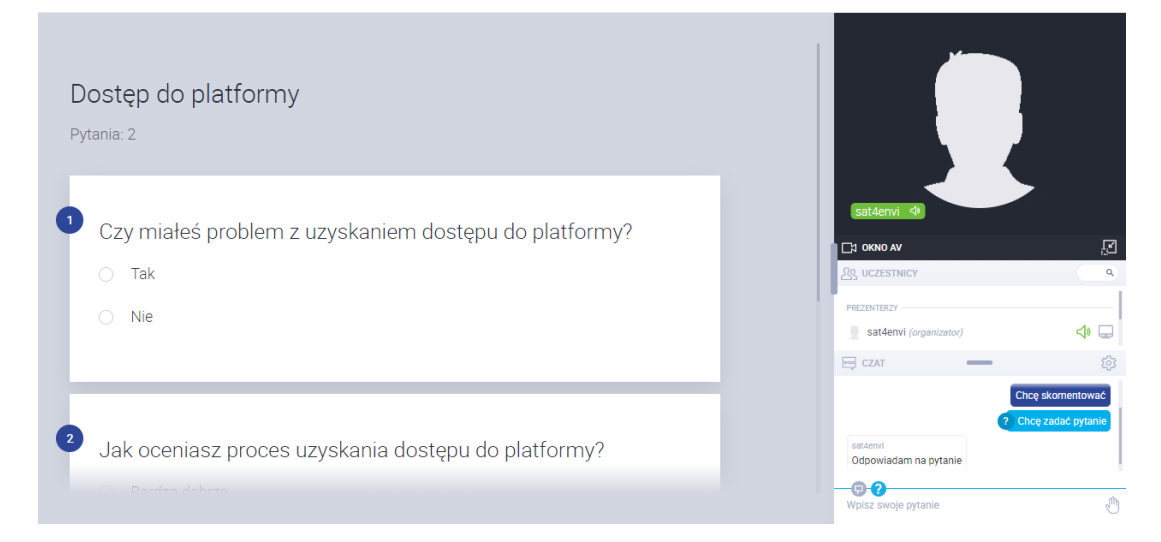

Po wypełnieniu ankiety wyślij swoją odpowiedź za pomocą przycisku **Wyślij**, który znajduje się poniżej formularza.

| <ul> <li>Słabo</li> </ul> |  |
|---------------------------|--|
|                           |  |
| O Bardzo słabo            |  |
|                           |  |

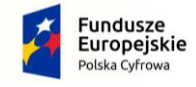

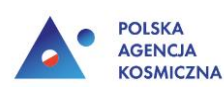

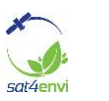

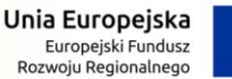

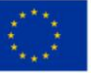

Po wysłaniu ankiety wyświetli się komunikat potwierdzający, że Twoje odpowiedzi zostały wysłane.

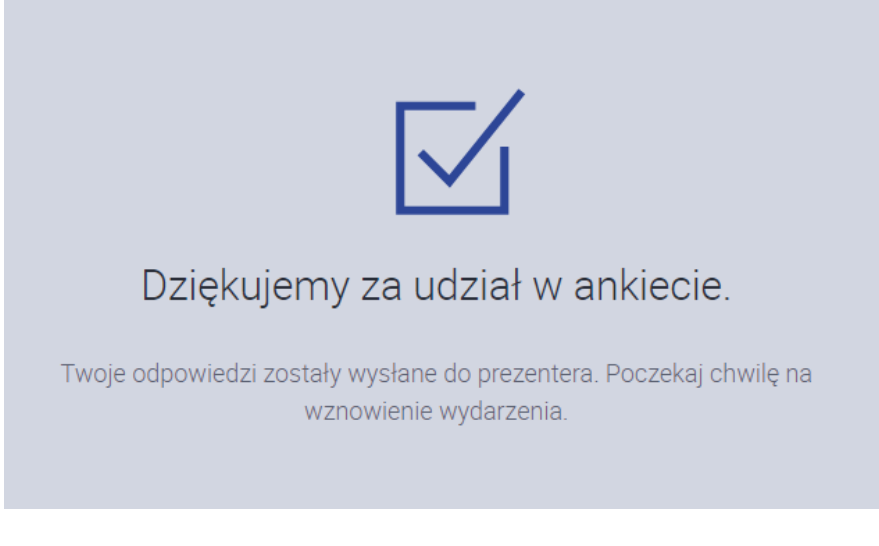

#### 5.6. Werbalny udział w dyskusji

W przeznaczonym na to czasie będziesz miał możliwość werbalnego zadania pytań i wzięcia udziału w dyskusji. W takim wypadku prelegent udzieli Ci głosu poprzez odblokowanie mikrofonu, po czym w górnym lewym rogu okna wyświetli się komunikat informujący o tym.

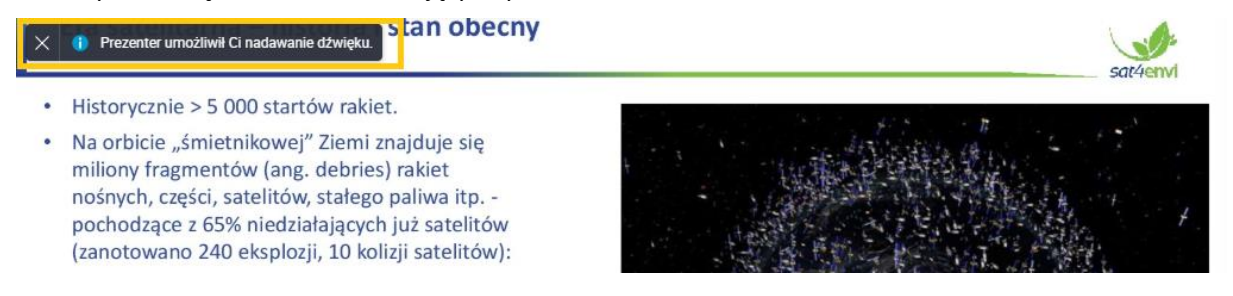

 Aby być słyszanym przez pozostałych uczestników webinarium kliknij w czerwoną ikonę przekreślonego mikrofonu znajdującą się w pasku okna widoku prelegenta. Ikona ta oznacza że Twój mikrofon jeszcze nie jest aktywny.

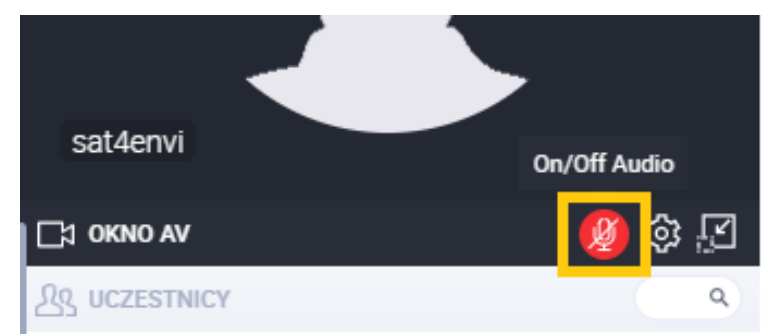

Po kliknięciu w ikonę **On/Off Audio** wyświetlą się dwa okna komunikatów. W oknie "*Kliknij tutaj, aby umożliwić dostęp do Twojej kamery/mikrofonu*" kliknij w przycisk **OK**, natomiast w oknie "*...clickmeeting prosi o pozwolenie na...*" kliknij w przycisk **Zezwalaj**.

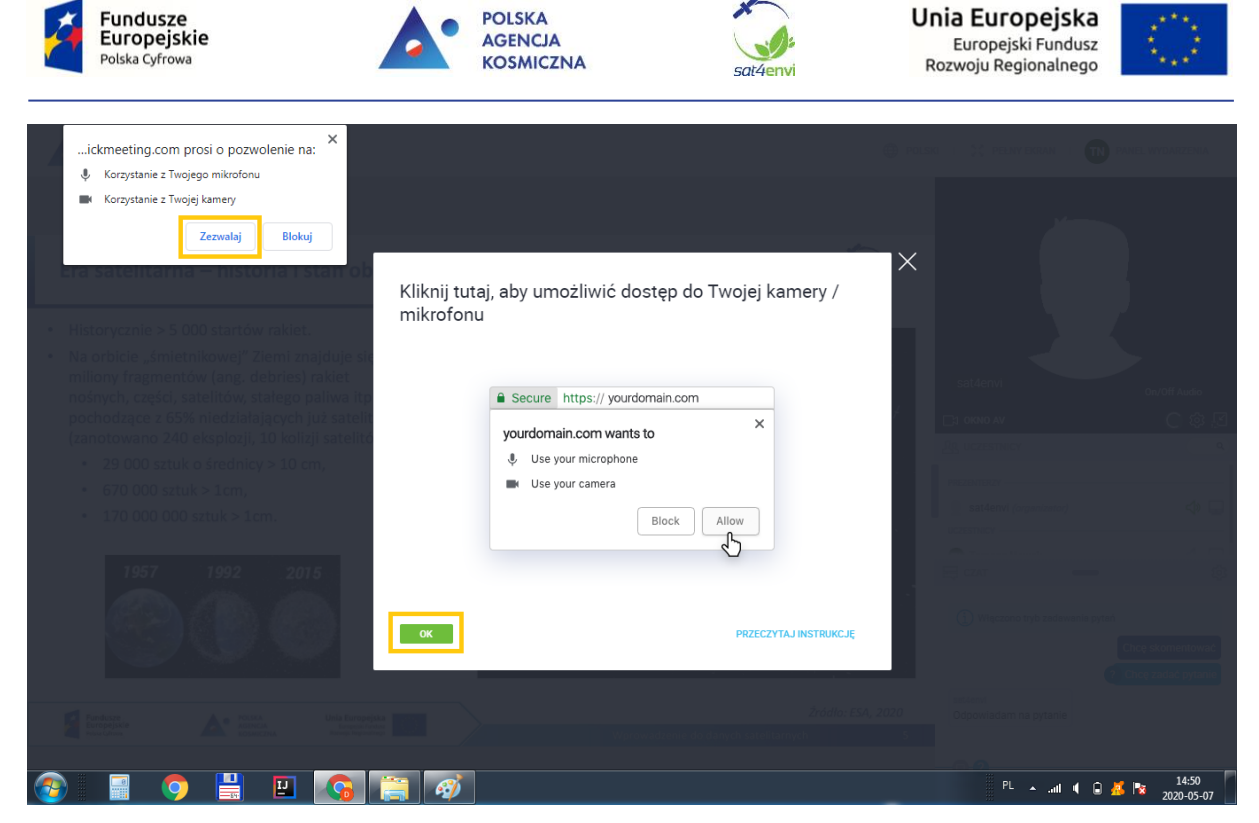

Od tej pory ikona mikrofonu pod widokiem z kamery zmieniła kolor na zielony i oznacza, że mikrofon jest aktywny. W momencie gdy wypowiada się którykolwiek z uczestników (oraz prelegent) w oknie podglądu z kamery wyświetlają się jego inicjały.

| Bac          |    |            |                |
|--------------|----|------------|----------------|
|              |    |            |                |
|              | ΤN |            |                |
|              |    |            |                |
| Tomasz Nowak | <₽ |            |                |
|              |    | <b>Q</b> : | ()<br>()<br>() |

• W każdej chwili dyskusji możesz wyłączyć mikrofon, klikając w zielony przycisk mikrofonu pod oknem podglądu z kamery.

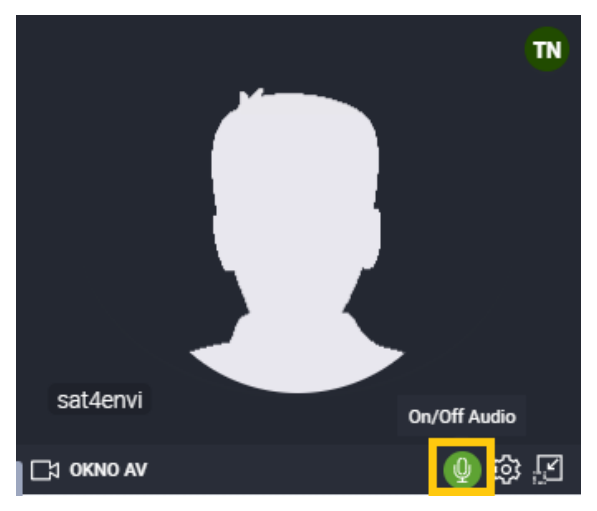

"System operacyjnego gromadzenia, udostępniania i promocji cyfrowej informacji satelitarnej o środowisku (Sat4Envi)" Program Operacyjny Polska Cyfrowa na lata 2014-2020

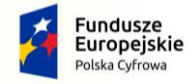

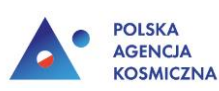

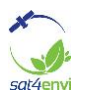

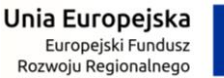

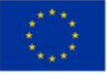

Po wyłączeniu mikrofonu znów nikt Cię nie słyszy, a ikona mikrofonu zmieniła kolor na czerwony informując, że masz wyłączony mikrofon. Dopóki będziesz miał odblokowaną przez prelegenta możliwość włączenia mikrofonu, tak długo ikona mikrofonu będzie się wyświetlać.

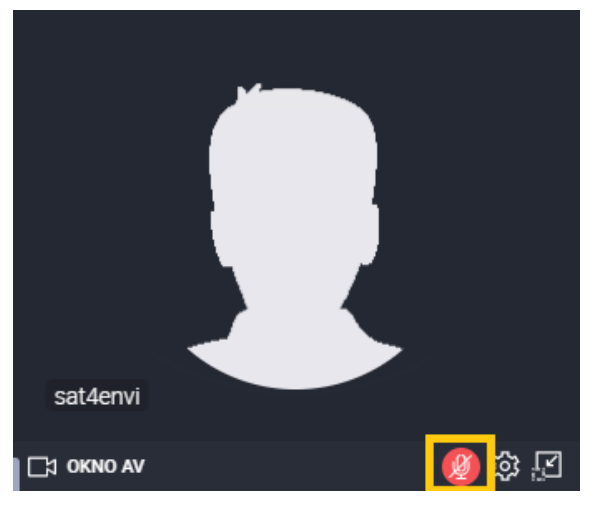

Na koniec dyskusji prelegent wyłączy możliwość dalszej rozmowy blokowując mikrofony uczestników. Ikona mikrofonu zniknie z widoku.

#### 6. Zakończenie webinarium

Po zakończeniu webinarium przez prelegenta, w oknie webinaru wyświetli się podziękowanie za udział i prośba o wystawienie oceny wydarzenia. Aby wysłać ocenę zaznacz odpowiednią ilość gwiazdek (opcjonalnie możesz tez wpisać komentarz) i wciśnij przycisk **Oceń** w dolnej części okna.

| POLSKA<br>AGENCIA<br>KOSMICZNA            |                   |
|-------------------------------------------|-------------------|
| Dziękuję za udział w "Szkolenie sat4envi" |                   |
| Oceń Konferencję : 🗙 🗙 🗙 🗙                | A ANTAN           |
| OCEŇ                                      | NAME OF THE OWNER |
|                                           |                   |

Po zakończonym webinarium otrzymasz wiadomość na podany przy rejestracji adres e-mail z podsumowaniem webinarium oraz informacją gdzie możesz znaleźć materiały szkoleniowe i sprawdzić swoją wiedzę zdobytą podczas szkolenia.

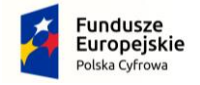

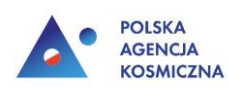

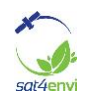

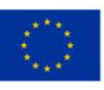

# Dziękujemy za uczestnictwo w naszym wydarzeniu!

Witaj Tomaszu Nowak,

Dziękujemy za uczestnictwo w naszym wydarzeniu. Mamy nadzieję, że Ci się podobało i że zobaczymy się ponownie.

Jeżeli masz jakiekolwiek pytania lub uwagi, prześlij je do nas bezpośrednio na adres: <a href="mailto:szkolenia@progea4d.pl">szkolenia@progea4d.pl</a>

Polska Agencja Kosmiczna